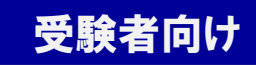

# 一般財団法人 日本医療教育財団

# IBT試験 受験マニュアル

- 医療事務技能審査試験(医科)
- 医療事務技能審査試験(歯科)
- 医師事務作業補助技能認定試験
- ケアクラーク技能認定試験

### <u>受験前に必ず本マニュアルをご確認ください</u>

202410 Ver2.0

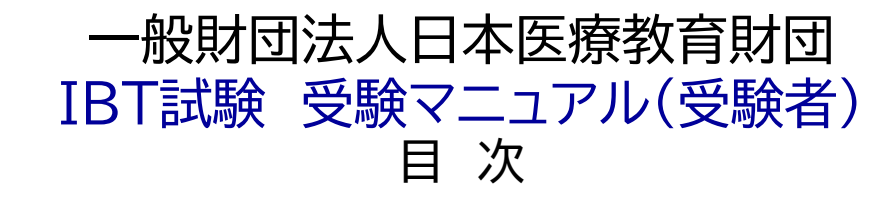

### 事前準備

受験にあたって(試験ルール)

### 試験申込

| 2. 試験申込方法(Excertを初めて利用される方)             | 8  |
|-----------------------------------------|----|
| 3. 希望する時間枠の選択/サインアップ(Excertを初めて利用される方)  | 9  |
| 4. 申込完了                                 | 25 |
| 5.【スマートフォン申込編】のサインアップ(Excertを初めて利用される方) | 29 |
| 6. 領収書の表示                               | 33 |
| 試験前日                                    |    |
| 7. リマインドメールの送信                          | 35 |
| 試験当日                                    |    |
| 8. 受付(本人·周囲確認)·受験                       | 36 |
| 9. 試験結果の確認                              | 47 |
| 試験当日以外の問合せ先                             |    |
| 10. 一般財団法人日本医療教育財団 IBT試験に関する問合せ先        | 50 |

### 1. 事前確認 (一般財団法人日本医療教育財団のIBT試験【個人受験】を受験される方へ)

- お申込みの前に、必ず本マニュアルを 事前の確認と準備をお願いいたします。
- 事前の準備、動作チェックができていない場合、受験当日、受付が完了せず受験ができない場合があります。
   その場合、試験日の振替や受験料の返還は一切できません。
- 下記の記載内容を必ずご確認のうえ、お申込みをお願いいたします。

### 1) 使用機器の確認

インターネットに接続されたコンピュータ(ノート型・デスクトップ型)をご使用ください。 <u>タブレットやスマートフォンでの受験はできません。</u> ■推奨OSとブラウザ/ネットワーク環境

| OS                           | ブラウザ                                                                                                    | ネットワーク環境                                                                 |
|------------------------------|----------------------------------------------------------------------------------------------------|--------------------------------------------------------------------------|
| Windows10最新版<br>Windows11最新版 | Google chrome最新版<br>Microsoft Edge最新版                                                                         | ・トリ下りともに2Mps以上の回線速度                                                      |
| MacOS最新版                     | Google chrome最新版<br>Microsoft Edge最新版<br>※ <u>その他Internet Explorer、FireFox、</u><br><u>Safariなどでの受験はできません。</u> | ・無線(Wi-Fi)・デザリングではなく、有線接続を推奨<br>※インターネット回線が不安定な場合は、試験の中断、受験できない場合もございます。 |

#### ■機器

<u>パソコン本体(ノート型・デスクトップ型)</u>

※タブレット端末・スマートフォンでは受験できません。

※イヤホン・ヘッドセットは使用できません。

※当財団のIBT試験は、試験官がWebカメラで監視して試験を実施いたします。

・自宅受験の場合は、Webカメラ(パソコン内蔵もしくは外付けカメラ)が
必要です(タブレットやスマートフォンをカメラとして使用することはできません)。

・団体会場受験で実施する場合は、Webカメラは不要です。

#### ■Webカメラ

パソコン内蔵もしくは外付けカメラ ※タブレットやスマートフォンをカメラとして使用することはできません。

#### ■マイク・スピーカー機能

マイク:受験者の音声を入力できること スピーカー:リモート試験官の音声が出力できること ※イヤホン・ヘッドセットは使用できません。

### 2) システムチェックの実施

#### 使用機器や通信環境が受験条件を満たしているか、以下の「Excert受験環境テスト」から確認してください。

https://exam.excert.org/check/

※必ず当日使用する機器でシステムチェックを実施してください。

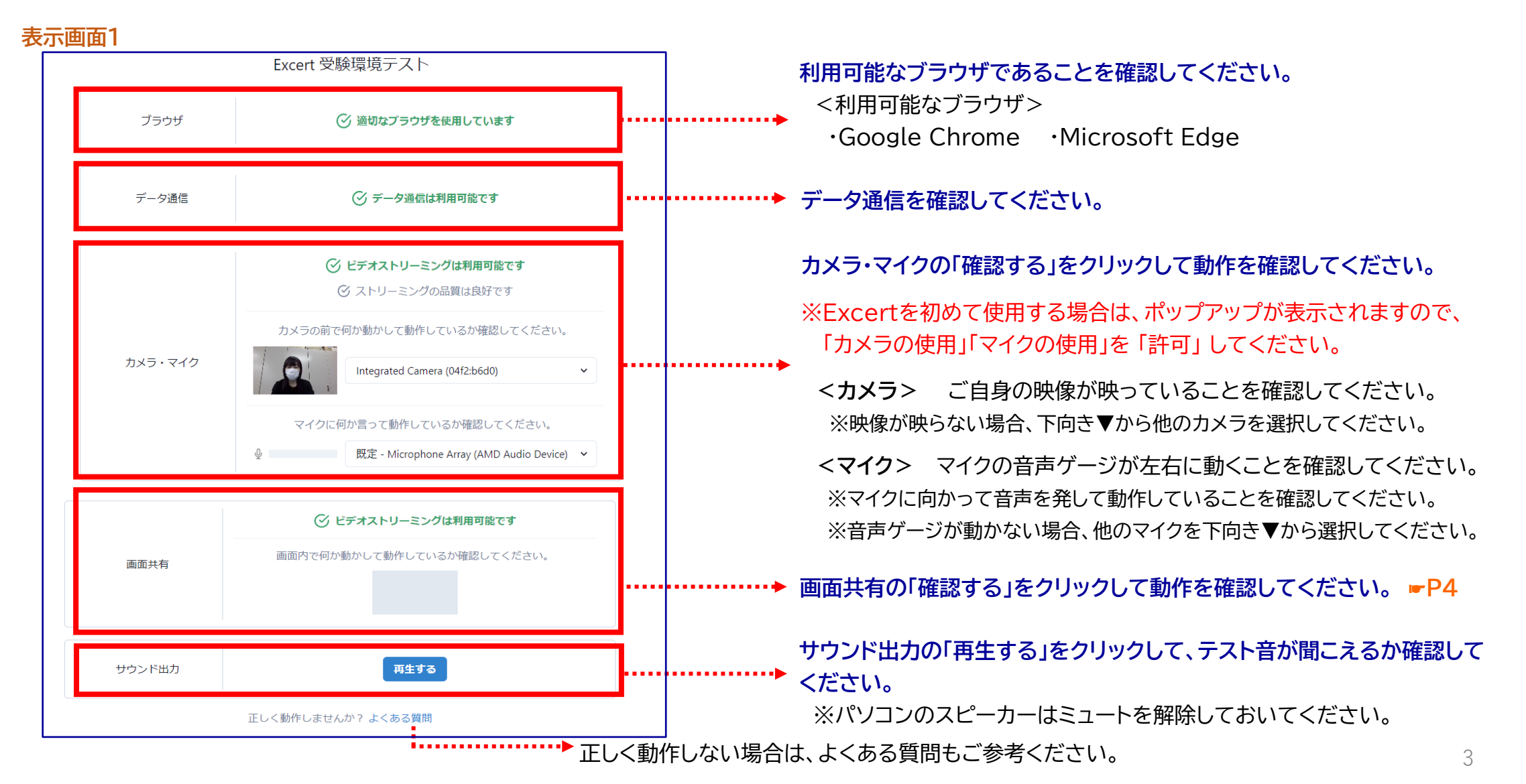

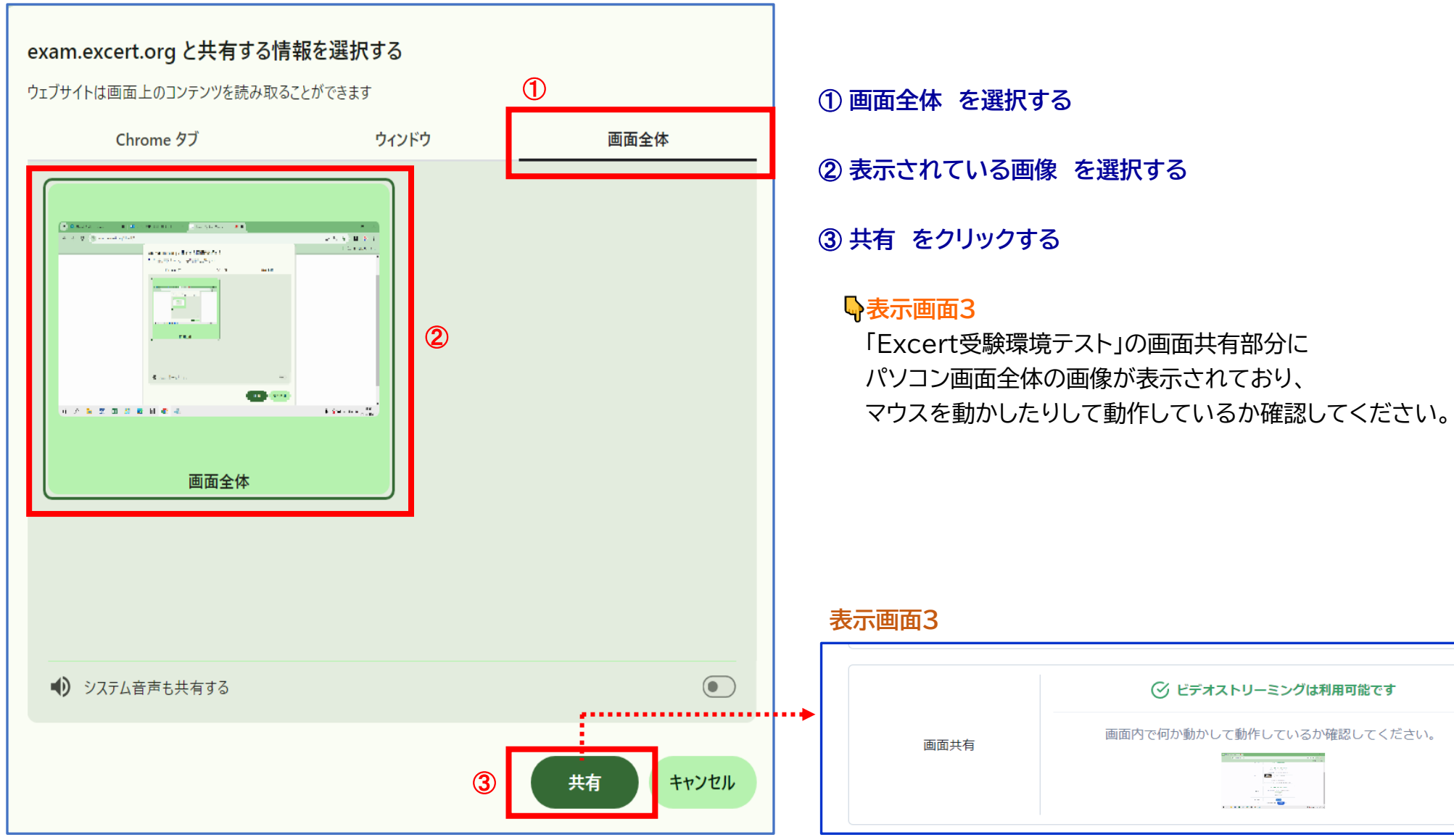

4

### 3) 受験環境の確認

#### 受験に適した環境を事前に確認してください。

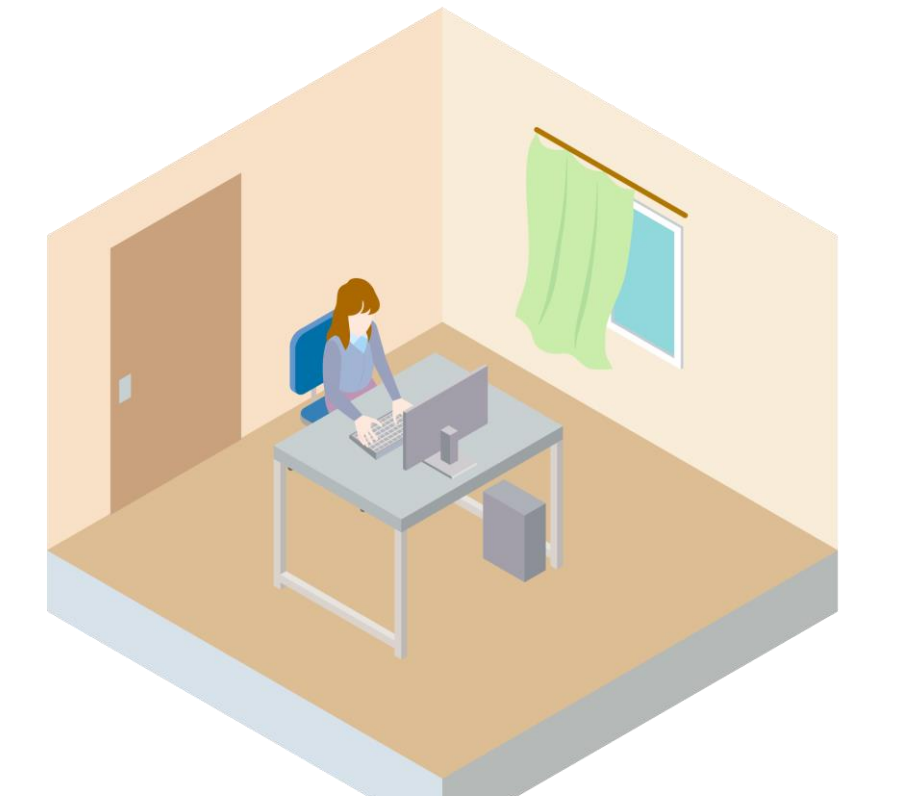

◎ 受験に適した環境 ・1人の静かな環境である ・机上は持込可能なものだけ ★ 受験に適さない環境 ・同じ空間に他者がいる ・机上、周囲に不要なものが ある ・著しく周囲が騒がしい ・車の中や第三者がいる 公共スペース

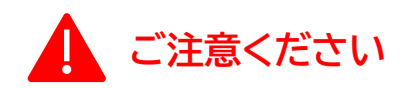

この試験では、次の確認があります。

①身分証を用いた本人確認

※受験当日、Excertに登録した身分証明書を用意しておいてください。

②受験するパソコンの画面共有確認

③受験するパソコンのカメラを用いた周囲360度、机上の環境確認

①~③をスムーズに行うため、事前に必ず使用機器・受験環境を整えてから当日ログインをしてください。

### 4) 受験不可となるケース・禁止行為

■使用機器や受験環境が所定の要件を満たしていない場合 ○タブレットやスマートフォンでの受験(カメラの代替とすることもできません) ○第三者が同じ空間内にいる公共スペースでの受験 ○通信速度が遅いなど、本人確認・監視や受験がスムーズに行えない場合 ■試験官による本人確認と受験環境の確認が完了しない場合 ○受験者ご本人の上半身(正面を向いて顔と耳と肩が明瞭に判別できる)の映像が確認できない ○マイクで音声を聞き取れない ○身分証明書の提示がない場合や条件を満たす身分証明書の提示がない (申込時にアップロードした身分証明書の画像が不鮮明または、条件を満たす身分証明書がアップロードがされていない場合、 試験日当日、身分証明書を提示していただきます。受験の際は、必ず身分証明書を用意してください) ○登録情報と身分証明書の氏名、生年月日が一致していない ○受験者側の不備により、受付終了時刻までに本人確認が開始できない ■個人受験と団体会場受験の申込を重複して行った場合(一方が受験不可) ■禁止行為 〇カメラに他の人が映り込む・マイクに他の人の声が入る(同じ空間内に第三者がいる)状態 〇所定の使用機器や持ち物以外の持込・使用 (デュアルディスプレイ、複数モニターは使用不可。腕時計、イヤホンは着用不可) 〇ブラウザ以外のアプリケーションの使用 ○回面のキャプチャやスクリーンショットを撮る行為 〇問題を読むなど、音声を発する行為 ○試験中の飲食・喫煙 〇試験中の途中退席(トイレ退席を含む) ※離席する場合は、試験を終了してからとなります(退席後、試験を再開することはできません) 〇試験問題を含む試験に関して知りえた情報の複製、第三者への開示、漏えい ○試験終了ボタンを押す前に画面(ブラウザ)を閉じる行為 〇試験中に援助を受ける・与える行為 〇他の人の代わりに受験する行為 ○暴言など試験(試験官)に対する迷惑・妨害行為 〇その他の不正行為や不正行為と疑われる行為 ※公正・公平な試験実施のために、試験時の映像や音声を録画・録音するケースがございます。

#### 5) 試験ルール

#### ■遅刻

○受付終了時間を過ぎた場合は、いかなる場合も受験することはできません。 その場合、返金・キャンセル・振替等一切お受けできません。

(※この時間より前から機器トラブル等で試験官が対応していた場合はこれに当たりません)

■受付が正常に終了しない場合

〇試験官が受付対応中の場合でも、終了時間から20分を経過しても受付が完了しない場合、受験できません。その場合、返金・キャンセル・振替等一切お受けできません。 使用機器・インターネット環境の事前確認を必ず行ってください。

■映像が途切れた場合

○試験中に、受験者本人のカメラ映像が途切れた場合、チャット→お声がけ→架電の順番で確認を行います。

試験中、画面上にチャット連絡が表示された場合は、一旦、チャットにて返信をしてください。

何度か連絡を試みても本人と連絡が繋がらない場合は、受験中止とします(ご本人からも試験日当日問合せ専用ダイヤルへ連絡をしてください)。

○受験者と試験官が意思疎通ができた場合、受験者側での画面更新や他のネットワークへの接続を促すことで解決を試みます。

状況が改善しない場合は試験続行は不可と判断し、試験官から受験者へ案内のうえ、試験を中止します(受付時の場合欠席となり受験できません)。

■離席

〇試験中、途中退席はできません。退席する場合は、試験を終了してから退席を許可します(自身で試験を終了するボタンをクリックします)。

■質問

○試験問題および採点に関する問合せには一切答えられません。

■失格(受験中止)対応となる行為 ※以下の行為や事象が確認された際は、受験を中止します。1科目目(学科)で失格となった場合、2科目目(実技)の受験はできません。 〇注意対象の行為に対する是正指示を3回行っても改善しなかった。

〇許可なく離席した

O不正行為を行っている

○画面の録画、スクリーンショット等の行為を試験官が確認した

○試験内容について、他者との会話を試験官が確認した

Oスマートフォンその他PC以外の機器を利用していることを試験官が確認した

■注意対象となる行為

のカメラに人が映り込む、話し声が聞こえる

○受験に不要なものがカメラに映り込む

○不自然に(5秒以上)周囲や特定の位置ばかり見ている

O顔や上半身が見えない状態が続いている(テキストを参照する際にカメラ前にテキストを広げる、カメラのが画角から顔が外れる 等含む)

○受験者が問題や答えを読み上げている

○試験を許可してから試験を開始する様子がない

O暴言等により試験の続行が難しい

#### ■その他

○受験環境について、自宅にて乳児などの同室は許可する場合があります(ただし、離席は不可です)。 ○試験当日、ログイン方法がわからないなどお困りの際は、試験当日問合せ専用ダイヤルへお問合せください。

試験日当日問合せ専用ダイヤル 080-2286-5651 (受付時間:試験当日9:00~17:00)

※公正・公平な試験実施のために、試験時の映像や音声を録画・録音するケースがございます。 ※不正や虚偽の事実が発覚した場合、失格または合格を取り消し、今後の受験をお断りするなどの対応を取らせていただきます(返金・試験日振替等の対応不可)。

### 2. 試験申込方法 (Excertを初めて利用される方)

1) 日本医療教育財団ホームページの「IBT試験」ページより、受験を希望される試験申込ページへアクセスして ください。 【Excert】の各試験申込サイトへ移動します

【試験申込受付期間】

試験日の1ヵ月前 9:00 ~ 試験日1週間前 23:59 まで

医療事務技能審査試験(医科)【個人受験】 https://excert.org/p/ika-jme24-01

医療事務技能審查試験(歯科)【個人受験】 <u>https://excert.org/p/shika-jme24-01</u>

医師事務作業補助技能認定試験【個人受験】 https://excert.org/p/ishijimu-jme24-01

ケアクラーク技能認定試験【個人受験】 <u>https://excert.org/p/careclerk-jme24-01</u>

> ※申し込み時には、顔写真付きの身分証明書のアップロードが必要となります。 事前にパソコンへ画像データ(jpeg形式)を保存しておいてください。

### 3.希望する時間枠の選択/サインアップ(Excertを初めて利用される方)

### 1) 各試験の申込サイトへ移動後、希望する時間枠(試験日時)を選択します

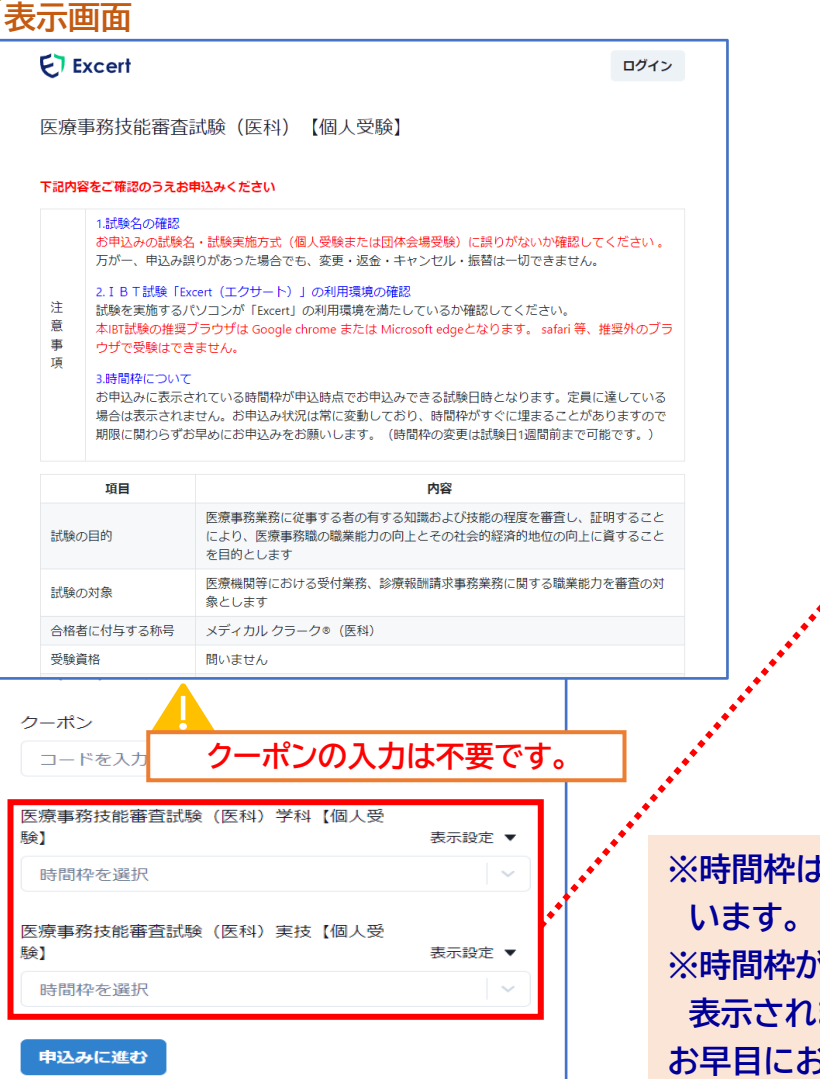

時間枠(試験日時)は、午前と午後があります。 受付時にお待たせしないよう、それぞれ受付枠を3つに分けて設定しております。 各<u>受付時間は15分間</u>です。

#### <時間枠の選択方法>

学科(1科目目)の時間枠をプルダウンから選択します。 実技(2科目目)は 学科に対応した時間枠が自動表示されますので、それを選択してください。

#### 医療事務技能審査試験(医科)学科 個人受験

| 2024年10月5日(土) | 9:30-9:45受付   |
|---------------|---------------|
| 2024年10月5日(土) | 9:45-10:00受付  |
| 2024年10月5日(土) | 10:00-10:15受付 |
| 2024年10月5日(土) | 13:15-13:30受付 |
| 2024年10月5日(土) | 13:30-13:45受付 |
| 2024年10月5日(土) | 13:45-14:00受付 |
| 2024年10月6日(日) | 9:30-9:45受付   |
| (             |               |
| 医瘤事務技能審杏試験()  | 医科)実技 個人受験    |

| 医療事務技能審       | <u> 医科)実技 個人受験</u> |
|---------------|--------------------|
| 2024年10月5日(土) | 11:00-11:15受付      |

学科で選択された時間枠に対応する時間枠のみ表示されます

※学科を午前、実技 を午後に分けて 受験することは できません。

|              | N. |
|--------------|----|
| 時間枠は常に変動して   | *  |
| います。         |    |
| 時間枠が満席の場合は   |    |
| 長示されません。     |    |
| 早目にお申込みください。 |    |

| ※【午前帯】 |                |   |                |
|--------|----------------|---|----------------|
| 学科     | 9:30受付を選択された方  | ⇒ | 実技10:45受付を自動設定 |
| 学科     | 9:45受付を選択された方  | ⇒ | 実技11:00受付を自動設定 |
| 学科     | 10:00受付を選択された方 | ⇒ | 実技11:15受付を自動設定 |
| 【午後帯】  |                |   |                |
| 学科     | 13:15受付を選択された方 | ⇒ | 実技14:30受付を自動設定 |
| 学科     | 13:30受付を選択された方 | ⇒ | 実技14:45受付を自動設定 |
| 学科     | 13:45受付を選択された方 | ⇒ | 実技15:00受付を自動設定 |

| Excert                         | ロクイン                                                                                      | (例)10月5日(土)学科 9:30受付を選択した場合         |
|--------------------------------|-------------------------------------------------------------------------------------------|-------------------------------------|
|                                |                                                                                           | 受付時間は9:30~9:45となります。                |
| 医療事務技能審查                       | 試験(医科) 【個人受験】                                                                             | ・学科受付時間の15分前から「受験画面を開く」にアクセス可能です。   |
| 項目                             | 内容                                                                                        | ・受付時間にかりましたら、試験向から順釆にお志がけいたします      |
| 試験の目的                          | 医療事務業務に従事する者の有する知識および技能の程度を審査し、証明すること<br>により、医療事務職の職業能力の向上とその社会的経済的地位の向上に資すること<br>を目的とします | ・受付時間内にログインし「試験開始をリクエスト」をクリックしても、   |
| 試験の対象                          | 医療機関等における受付業務、診療報酬請求事務業務に関する職業能力を審査の対<br>象とします                                            | 試験官からお声がけなかった場合ない場合は欠席扱いとなります。      |
| 合格者に付与する称号                     | メディカル クラーク®(医科)                                                                           | 【学刊】                                |
| 受験資格                           | 問いません                                                                                     |                                     |
| 出題範囲                           | 医療事務技能審査試験の基準およびその細目を参照してください                                                             | 9:15 「試験開始をリンエスト」まで進んでお付らくにさい。      |
| 試験実施方法                         | 学科 医療事務知識 50分 実技 診療報酬請求事務 70分                                                             | 9:30 受付 ※受付終了次第、「試験を開始」が許可されます。     |
| 合否の判定                          | 学科100点満点 実技200点満点 各々の得点率が70%以上を合格とします                                                     | 9:45 学科試験開始(学科50分)                  |
| 試験結果の発表                        | 学科試験および実技試験を受験後、即時Web上にて発表(1科目のみ受験または失格の場合は結果発表なし)                                        | 10:35 学科試験終了                        |
| 成績書の交付                         | 学科試験および実技試験を受験後、各々分野ごとに得点率を公表(1科目のみ受験または失格の場合は公表なし)                                       | 【実技】                                |
| 合格証の交付                         | 合格者のみ即時Web上にて交付                                                                           | 10:45 受付                            |
| 動格(税込): ¥8,800<br>フーポン         |                                                                                           | 11:00 実技試験開始(実技70分)<br>12:10 実技試験終了 |
| コードを入力                         | <sub>適用する</sub> クーポンの入力は不要です。                                                             | ※学科を午前、実技を午後に分けて受験することはできません        |
| 医療事務技能審査試験(医                   | 医科)学科 個人受験 表示設定 ▼                                                                         | 字科で選択された時間枠に対応する時間枠のみ表示されます         |
| 時間枠を選択                         |                                                                                           |                                     |
| a case of the substance of the |                                                                                           |                                     |
|                                |                                                                                           |                                     |
| 医療事務技能審査試験(医                   | 医科)実技 個人受験  表示設定 ▼                                                                        |                                     |

### 2)時間枠選択後、「申込みに進む」をクリックします

#### 表示画面

Excert

ログイン

.....

#### 医療事務技能審査試験(医科)【個人受験】

| 項目         | 内容                                                                                        |
|------------|-------------------------------------------------------------------------------------------|
| 試験の目的      | 医療事務業務に従事する者の有する知識および技能の程度を審査し、証明すること<br>により、医療事務職の職業能力の向上とその社会的経済的地位の向上に資すること<br>を目的とします |
| 試験の対象      | 医療機関等における受付業務、診療報酬請求事務業務に関する職業能力を審査の対<br>象とします                                            |
| 合格者に付与する称号 | メディカル クラーク® (医科)                                                                          |
| 受験資格       | 問いません                                                                                     |
| 出題範囲       | 医療事務技能審査試験の基準およびその細目を参照してください                                                             |
| 試験実施方法     | 学科 医療事務知識 50分 実技 診療報酬請求事務 70分                                                             |
| 合否の判定      | 学科100点満点 実技200点満点 各々の得点率が70%以上を合格とします                                                     |
| 試験結果の発表    | 学科試験および実技試験を受験後、即時Web上にて発表(1科目のみ受験または失格の場合は結果発表なし)                                        |
| 成績書の交付     | 学科試験および実技試験を受験後、各々分野ごとに得点率を公表(1科目のみ受験または失格の場合は公表なし)                                       |
| 合格証の交付     | 合格者のみ即時Web上にて交付                                                                           |

価格(税込): ¥0

| - | -  | a 👡 👘 |  |
|---|----|-------|--|
| ッ | -/ | 1     |  |

コードを入力 **適用する** 

医療事務技能審査試験(医科)学科 個人受験 表示設定 ▼

時間枠を選択

医療事務技能審査試験(医科)実技 個人受験 表示設定 ▼

時間枠を選択

申込みに進む

時間枠選択後、「申込みに進む」をクリックすると、ログイン画面が表示されます。

| ET Exc                                | ert                   |
|---------------------------------------|-----------------------|
| ログイン                                  | ,                     |
| アカウントをお持ちでない方は<br>は Googleで続ける からユーザ登 | サインアップ また<br>録してください。 |
| メールアドレス                               |                       |
| パスワード                                 | 0                     |
| パスワードをお忘れですか?                         |                       |
| 続ける                                   |                       |
| アカウントが未登録ですか? サ                       | インアップ                 |
| または または                               |                       |
| G Google で続ける                         |                       |
|                                       |                       |

Excert のインターネット試験を初めて受験される方は、 「サインアップ」が必要です。

### 3) サインアップします

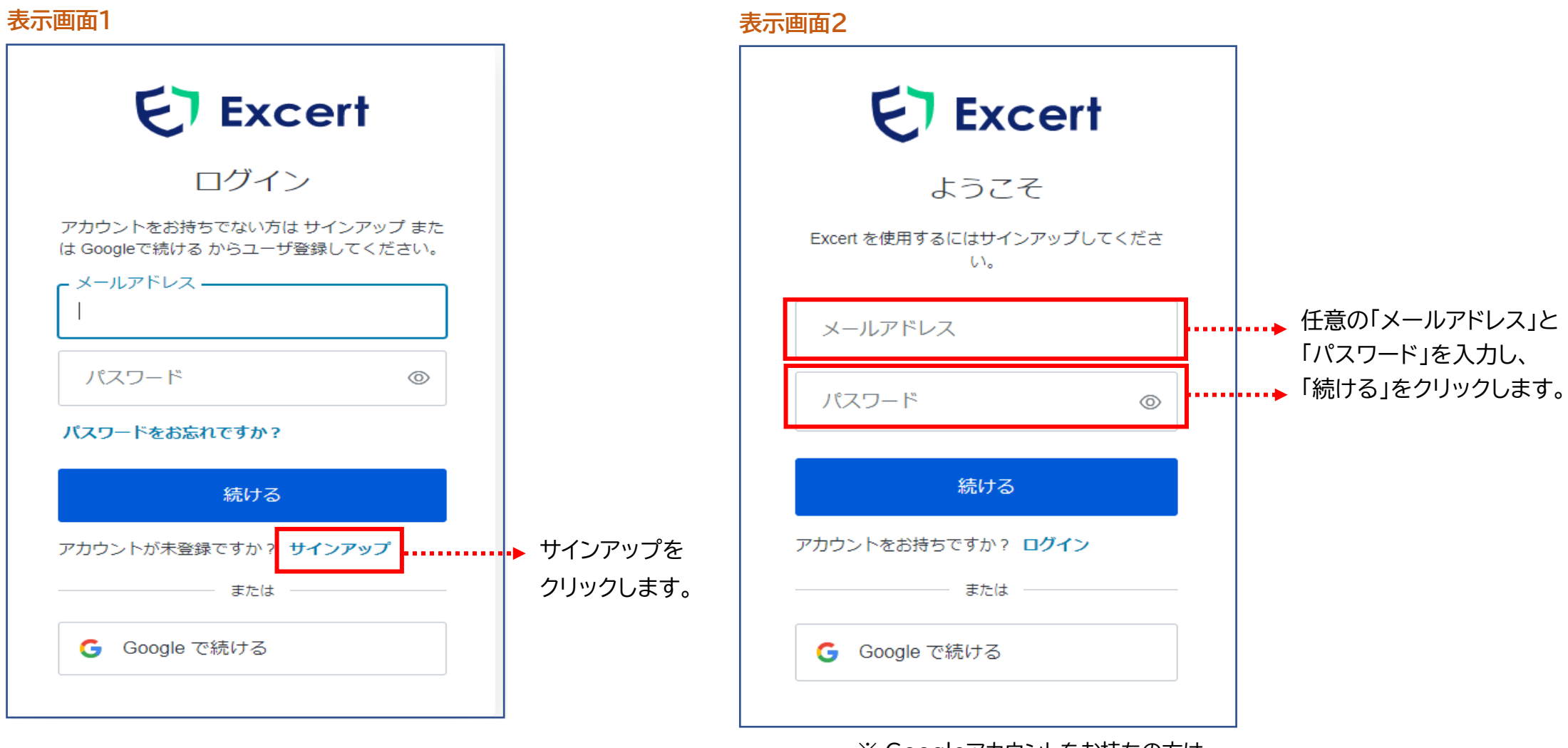

 <sup>※</sup> Googleアカウントをお持ちの方は、
 P16の「お持ちのGoogle アカウント にて【Excertアカウントを 作成する場合」へ進みます。

### 4) メールアドレスを認証します

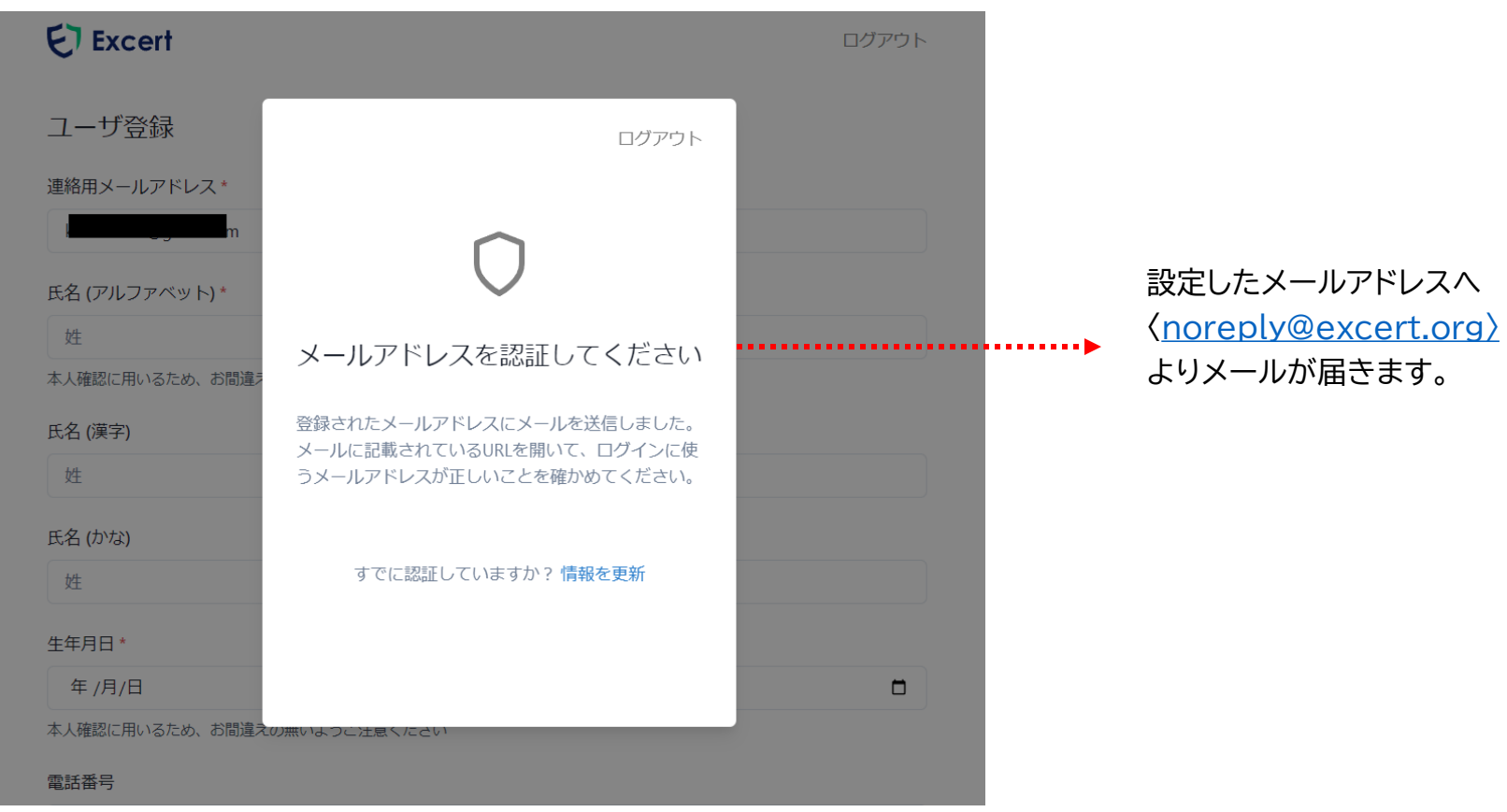

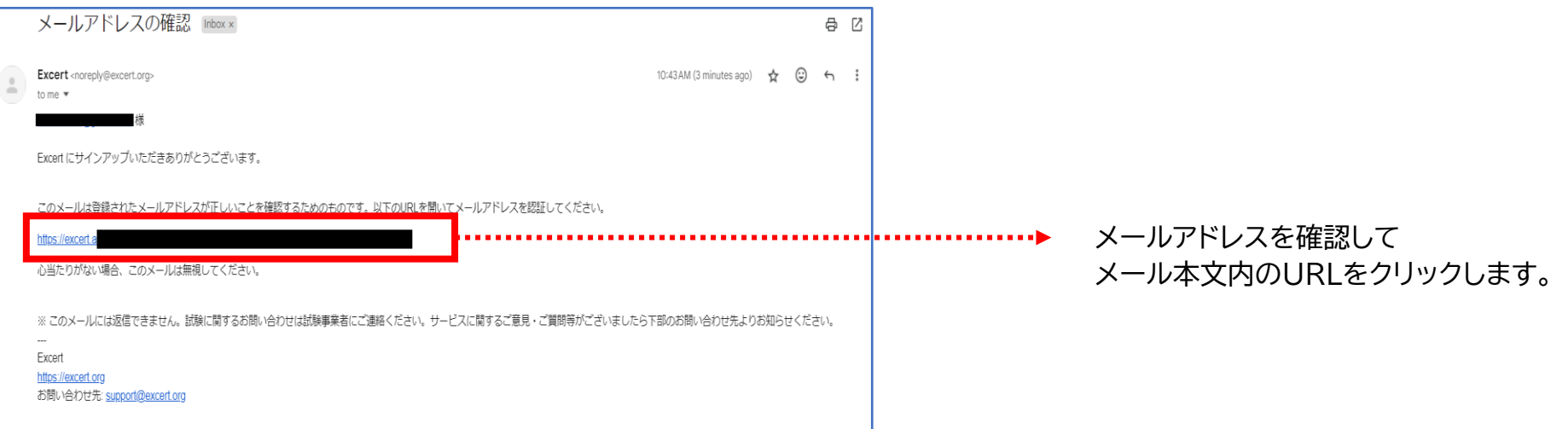

#### 表示画面3

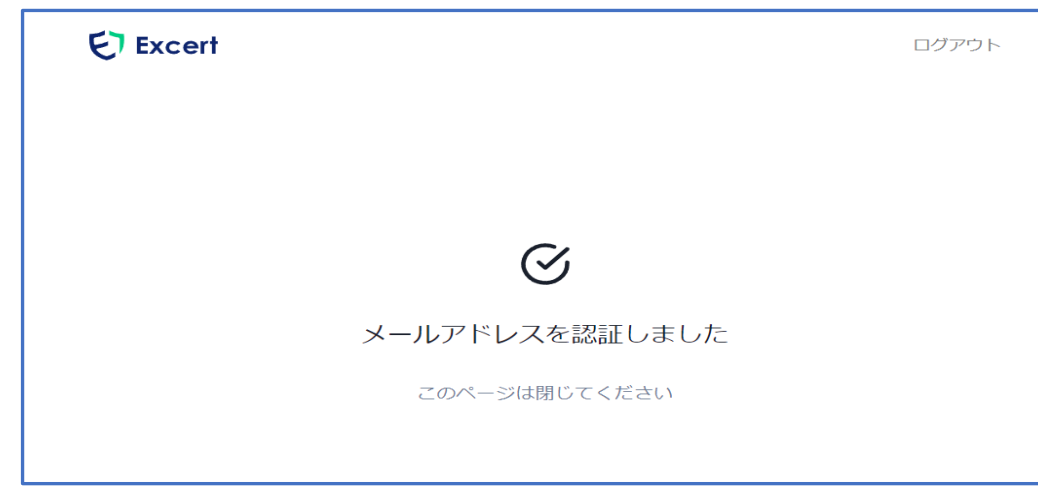

「メールアドレスを認証しました」の画面が表示されたら、 画面を閉じます。

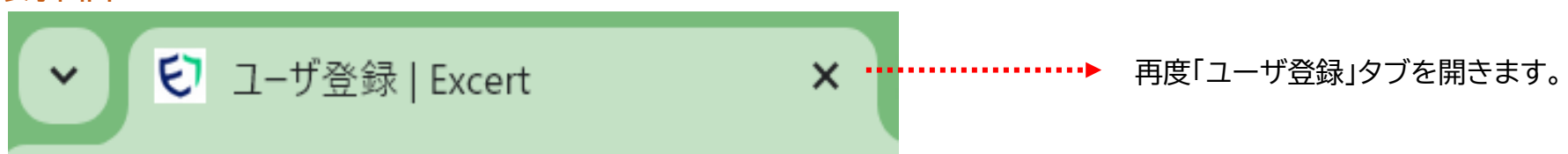

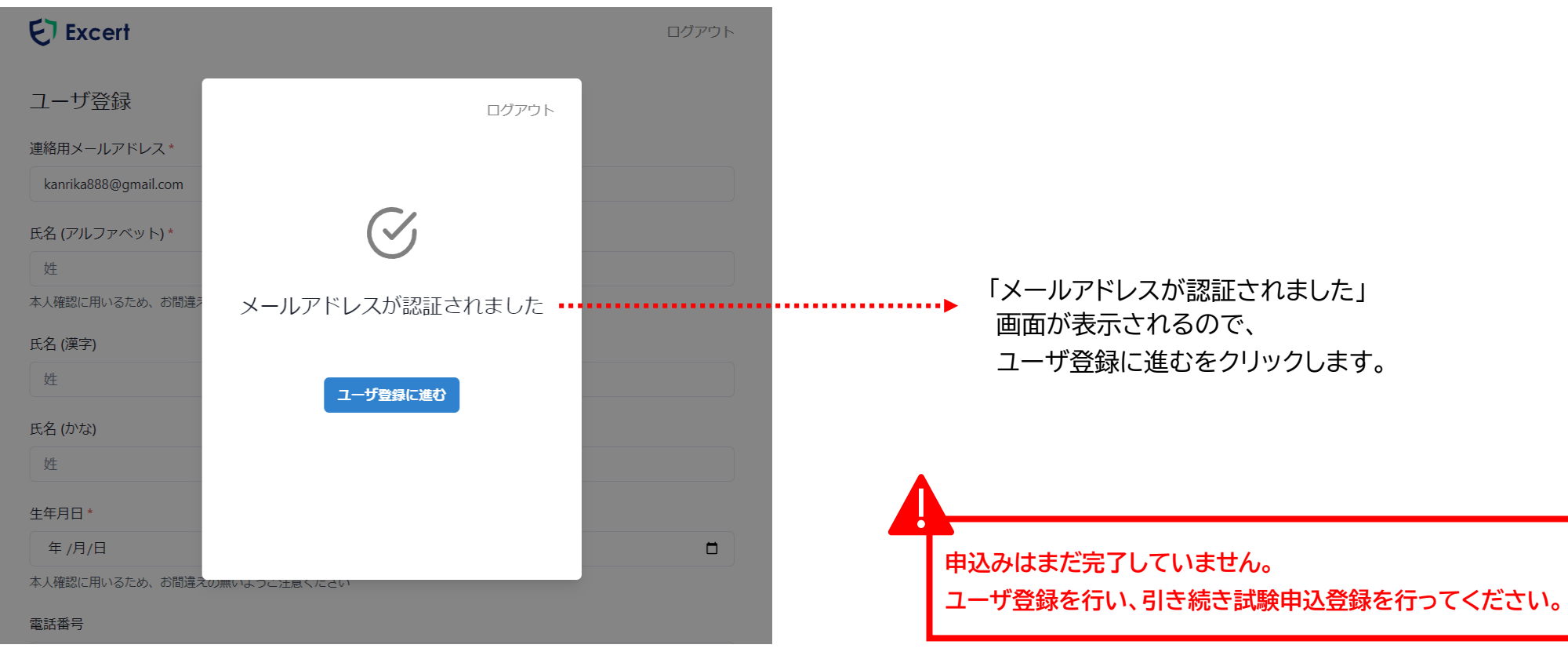

### 5) お持ちのGoogleアカウントにてExcertアカウントを作成する場合

#### 表示画面1

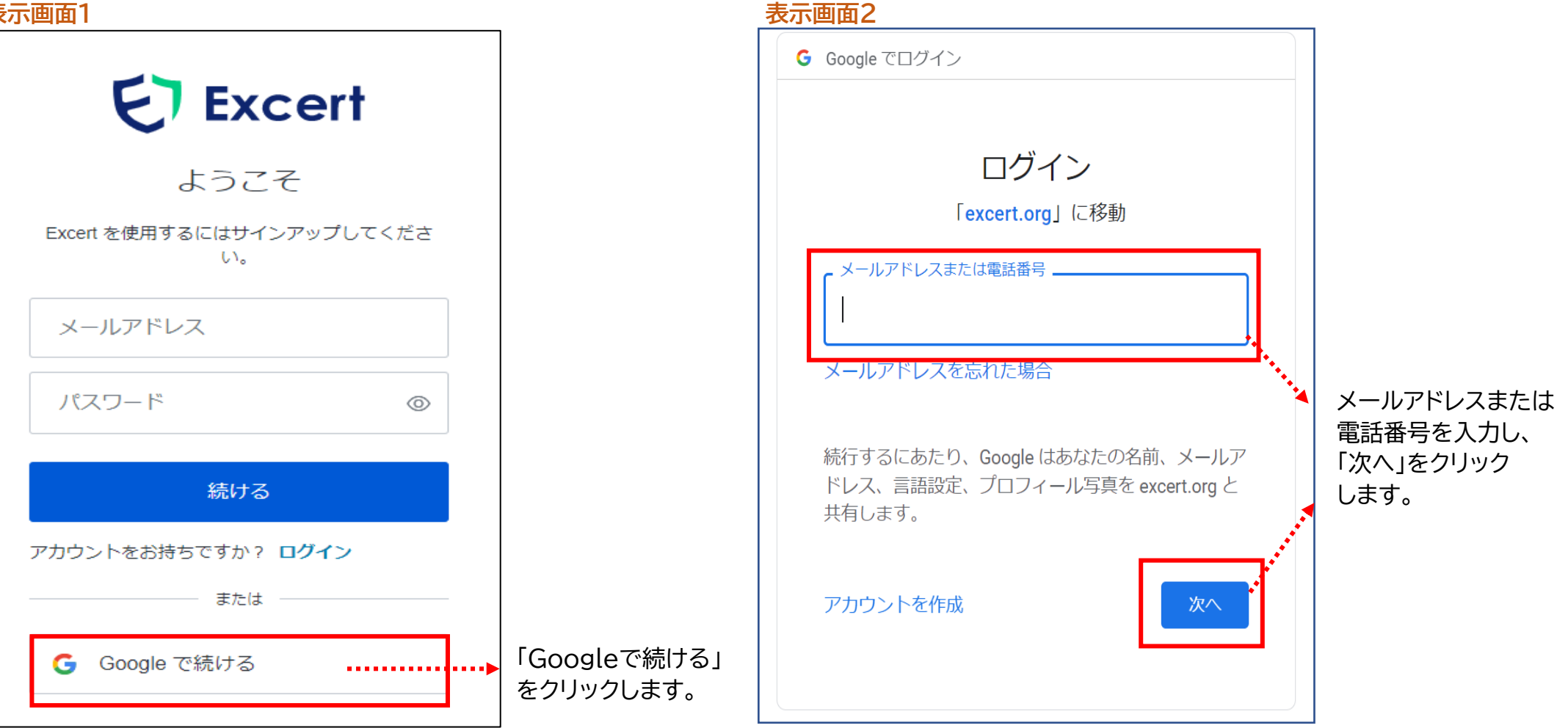

Googleで続けるからExcertアカウント登録をされた方は、次回Excertログイン時も、「Googleで続ける」をクリックして、 Googleのアドレス・パスワードでExcertにログインしてください。

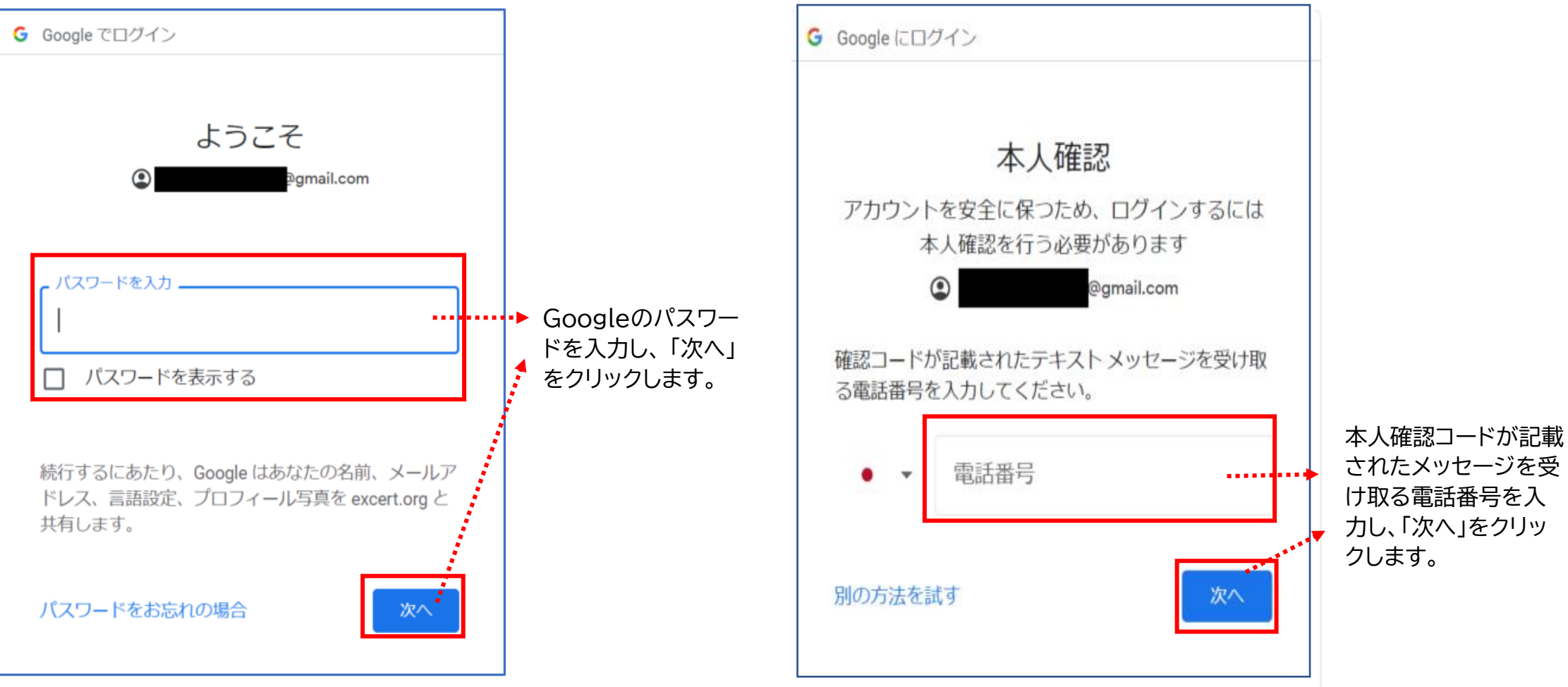

![](_page_18_Figure_1.jpeg)

### 6) ユーザ登録をします

| 表示 | <del>.</del> 面 | 굽 |
|----|----------------|---|
| 北小 |                | щ |

| Excert<br>フーザ登録                                                                                                    | ログアウト | 「氏名(アルファベット)」、「氏名(漢字)」、「氏名(かな)」、「生年月日」、「電話番号」、<br>「郵便番号」、「住所」を入力し、ユーザ登録を完了するをクリックします。                         |
|----------------------------------------------------------------------------------------------------|-------|----------------------------------------------------------------------------------------------------|
| <ul> <li>連絡用メールアドレス*</li> <li>         @gmail.com         氏名 (アルファベット)*         姓名         本人確認に用いるため、お間違えの無いようご注意ください     </li> </ul> |       | こちらでご登録いただく「アルファベット氏名」「生年月日」情報は、<br>受験者様 <u>ご自身での変更はできません</u> (事務局側での変更操作が<br>必要となります)。<br>登録誤りの無いよう、ご注意ください。 |
| 氏石(深子)     佐     名       氏名(かな)     佐     名       生年月日*     年 /月/日       本人確認に用いるため、お間違えの無いようご注意ください                                   |       | 「氏名(漢字)」に入力された文字で <mark>合格証</mark> が発行されますので、正確<br>に入力してください。<br>※受験後は、合格証の氏名変更が一切できません。                      |
| 電話番号<br>//イフン無しの半角数字で記入してください<br>郵便番号<br>//イフン#Lの半角数字で記入してください                                                                         |       | 試験当日、緊急を要する場合に試験官から電話連絡をする場合があ<br>ります。<br>「電話番号」は必ず入力してください。                                                  |
| 住所<br>ユーザ登録を完了する                                                                                                    |       |                                                                                                    |

### 7) ユーザ情報の確認、身分証明書のアップロード、支払い情報を選択します

![](_page_20_Figure_1.jpeg)

### 8) 支払い情報「クレジットカード決済」を選択した場合

#### 表示画面

| 支払い情報     |                   |       |
|-----------|-------------------|-------|
| クレジットカード  | ~                 | ••••• |
| カード名義人    |                   |       |
| ド番号       | 自動入力 link         |       |
|           | Powered by stripe |       |
| 申込内容を確認する |                   |       |

クレジットカード決済を選択した方 「カード名義人」・「カード番号、有効期間、セキュリティコード(3桁)」 を入力し、「申込内容を確認する」をクリックします。

※カード名義人は、家族の名義でも決済可能です。

※海外のクレジットカードを使用される方のみ、郵便番号5桁の入力が必要となります。

※自動入力Linkについては、決済代行会社「stripe」を利用されている・ 利用される方のみクリックし、手続きをしてください。

### 9) 支払い情報「コンビニ払い」を選択した場合

#### 表示画面

| 支払い情報       コンビニ払い       利用可能店舗:                                         | 「コンビニ払いを選択した方<br>ご自身の「姓」・「名」・「電話番号」を入力し、「申込内容を確認する」をクリック<br>します。                                          |
|--------------------------------------------------------------------------|----------------------------------------------------------------------------------------------------|
| ローソン、ファミリーマート、ミニストッフ、セイコーマート<br>姓 (全角10文字以内) 名 (全角10文字以内)<br>電話番号 (半角数字) | 「姓」・「名」は、ユーザ登録情報と同じ姓名(漢字)で入力してください。<br>万が一、誤って入力した場合でも支払い期限までに入金をしてください。<br>(入金後は、姓名の変更ができませんが、入金確認は可能です) |
| 申込内容を確認する                                                                | <mark>コンビニ払いの支払期限</mark><br>「申込日を含めて4日間」<br>例:申込日 10月26日 ➡ 支払期限 10月29日                                    |
|                                                                          | ※支払い期限を過ぎると試験申込は自動キャンセルとなります。                                                                             |

※コンビニ払いは締切日の3日前を過ぎると選択できなくなりますので、
 コンビニ払いを希望される方は、申込締切日にご注意ください。
 例:試験日:10月26日(土) 締切日:10月19日(土)(試験日1週間前)
 申込日:10月17日(木) (締切日を含め3日前)の場合、

→ × <u>コンビニ払い選択不可</u>

○ クレジットカード決済は選択可 となります。

### 10) 申込内容を確認します

#### 表示画面

### Excert

申込内容の確認

医療事務技能審査試験(医科)【個人受験】

試験

医療事務技能審査試験(医科)学科【個人受 験】

| 2024年 日 | ( | 受付 |
|---------|---|----|
|---------|---|----|

医療事務技能審査試験(医科)実技【個人受 験】

![](_page_23_Figure_9.jpeg)

支払い

合計

支払い方法

visa \*\*\*\* 4242

クレジットカード

¥8,800

申込内容の確認をします。

●試験名の確認

●時間枠(試験日時)の確認(試験日の1週間前まで、ご自身で時間枠の変更 が可能です)

※時間枠を変更しても変更メールは届きませんので、ご注意ください。

### 11) アンケートの入力、試験利用規約に同意します

#### 表示画面1

| 医療事務の受講経験が*                                                                                                    | アンケートに回答します。                                                                                                    |
|----------------------------------------------------------------------------------------------------|----------------------------------------------------------------------------------------------------|
| <ul> <li>あり</li> <li>なし</li> <li>(上記でありと回答した場合の)医療事務の教育・訓練団体等の名称(例:○○専門学校)</li> <li>医療事務の実務経験が</li> <li>あり</li> <li>なし</li> <li>(上記でありと回答した場合の)医療機関名(例:○○○病院)</li> <li>●申込する試験名・試験科目、試験実施方式(個人受験・団体会場受験)に間違いないことを確認しました。(F</li> </ul>                           | <ul> <li>「試験利用規約に同意する」をクリックすると、<u>試験利用規約が記載されている画面が表示</u>されますので、内容確認後、「試験利用規約に同意する」をクリックします。</li> <li>「同意する」をクリックすると、「申込みを確定する」が青くなります。</li> <li>(申込みを確定する」をクリックします。</li> <li>*申込みが確定した場合、いかなる場合も受験料の返金は一切できません。</li> </ul>                                                                                                    |
| <ul> <li>□ 同意する</li> <li>● 個人情報の取扱いについて 日本医療教育財団が実施する各種試験のお申込みによって取得された個人情報(:<br/>ールアドレス、氏名、生年月日、住所、電話番号等、試験申込時に入力・申請された情報および、試験結果等)<br/>は、当該試験に関する各種連絡(メール等)および各種情報提供、合格証明書の発行等、各種試験の目的遂行に<br/>西か範囲内で使用します。*</li> <li>□ 同意する</li> <li>■ 試験利用規約に同意する</li> </ul> | <ul> <li>★</li> <li>▲</li> <li>● あり</li> <li>● なし</li> <li>● 広康野務の受講経験が・</li> <li>● あり</li> <li>● なし</li> <li>● 広康野務の支護経験が・</li> <li>● 取り</li> <li>● 広康野務の支護経験が・</li> <li>● 取り</li> <li>● ひし</li> <li>● ひし</li> <li>● ひし</li> <li>● ひし</li> <li>● ひし</li> <li>● ひし</li> <li>● ひし</li> <li>● ひし</li> <li>● ひし</li> <li>● ひし</li> <li>● ひし</li> <li>● ひし</li> <li>● ひし</li> <li>● ひし</li> <li>● ひし</li> <li>● ひししたびをのと回答びた</li> <li>● すがう</li> <li>● ひし</li> <li>● ひし</li> <li></li></ul> |

●個人情報の取扱いにつ

ールアドレス、氏名、生

は、当該試験に関する各

要な範囲内で使用します

| 試験利用規約に同意する

🔽 同意する

.

利) 库丽圭教作業補助は能認空評論 ケアクラークは

試験利用規約に同意する

れた個人情報(メ

験の目的遂行に必

、試験結果等)

.万± ▶

### 4. 申込完了

![](_page_25_Figure_1.jpeg)

![](_page_26_Figure_1.jpeg)

「試験申込完了メール」の他に、「クレジットカード決済(支払い 完了)完了メール」も届きます。

※メールが届いていない場合、迷惑メールフォルダに入っている可能性が あります。

※受験票は発行されません。

### 2) コンビニ払いを選択した場合

#### 表示画面1

Excert 受験予定 試験結果

ありがとうございます。申込みを承りました。

確認のEメールを送信しました。

申込みは決済完了を確認後に確定となります。 支払いに関する情報は申込み詳細から確認していただけます。

申込み詳細を見る

#### 表示画面2

| 申込み | が完了しました - Excert                                                       |                           |                                        |
|-----|------------------------------------------------------------------------|---------------------------|----------------------------------------|
| E   | Excert<br>宛先: 1000000000000000000000000000000000000                    | 🙂 🔶 返信 🔦 全員に返伯            | 雪 → 転送   闘   …<br>2024/04/07 (日) 14:21 |
|     | この度はお申込みいただき、ありがとうございます。下記の内容で申込みを承りました。                               |                           |                                        |
|     | 医療事務技能審査試験 (医科)【個人受験】<br>https://                                      |                           |                                        |
|     | ※ このメールには返信できません。試験に関するお問い合わせは試験事業者にご連絡ください。<br>お知らせください。              | サービスに関するご意見・ご質問等がございましたら下 | 部のお問い合わせ先より                            |
|     | <br>Excert<br><u>https://excert.org</u><br>お問い合わせ先: support@excert.org |                           |                                        |

#### ┏「コンビニ支払い完了メール」についてはP28に掲載。

コンビニ払いを選択された方へ

●●●● 様 以下の内容にて支払いを受け付けました。

試験名:医療事務技能審査試験(医科)学科[個人受験] 時間枠:2024年●月●日(●)●●:●●~●●:●●受付

試験名:医療事務技能審査試験(医科)実技[個人受験] 時間枠:2024年●月●日(●)●●:●●~●●:●●受付

3日以内に指定の支払方法にてお支払をお願いいたします。

コンビニ払いが完了すると、「支払い完了メール」が届きます。

### 5. 【スマートフォン申込編】のサインアップ(Excertを初めて利用される方)

#### 表示画面 Q https://excert.org/ C E Excert **Excert** ログイン ようこそ ET Excert アカウントをお持ちでない方は サインアップ または Excert を使用するにはサインアップしてください。 Googleで続ける からユーザ登録してください。 ※注意 ・メールアドレス\* ― メールアドレス\* オンライン試験プラットフォームExcertにようこそ。 スマートフォンでの試験申込 申込んだ試験の確認や受験にはログインしてください。 パスワード\* 0 こちらから試験の申込みには進めません。 は推奨環境ではないため、一 パスワード\* $\odot$ 部マニュアルどおりに遷移し パスワードをお忘れですか? 続ける ない場合があります。 ログイン/ユーザ登録 アカウントをお持ちですか ログイン 続ける または アカウントが未登録ですか? サインアップ 9 または 🬀 Google で続ける Google で続ける

- ① 【<u>https://excert.org/</u>】 ヘアクセスし、『ログイン/ユーザ登録』ボタンをクリックします。
- ② 初めてExcertを利用される方は「サインアップ」をクリックします。※利用されたことがある方はメールアドレスとパスワードを入力し「続ける」をクリックします。
- ③ 任意の「メールアドレス」と「パスワード」を入力します。
- ④「続ける」をクリックします。

1) サインアップします

### 2) メールアドレスの認証を行います

#### 表示画面

![](_page_30_Picture_2.jpeg)

① 入力したメールアドレスへメールが届きますので、メール本文のURLをクリックし認証します(P12と同じアプリケーション)。

② ログイン画面が表示されますので、「ログイン/ユーザ登録」をクリックし、メールアドレスとパスワードを入れて「続ける」をクリックします。

③「メールアドレスを認証しました」画面からログアウトをします。

### 3) ユーザ情報登録を行います

![](_page_31_Figure_2.jpeg)

- ① 申込URLからアクセスします。
- ②「メールアドレスを認証してください」画面の「情報を更新』をクリックします。
- ③「メールアドレスが認証されました」が表示されますので、「ユーザ登録に進む」をクリックします。
- ④ ユーザ登録をします(氏名アルファベット、生年月日)→「ユーザ登録を完了する」をクリックします。→受験予定が表示されます。→「プロフィール」をクリックします。
  - →ユーザ情報を編集します。→「住所」まで入力し保存します。

### 4)時間枠を選択し、申込みを行います

![](_page_32_Figure_2.jpeg)

- ① 試験申込みURLからアクセスします。
- ②「時間枠」を選択し、「申込みに進む」をクリックします。
- ③ 身分証明書をアップロードします。
- ④「支払い方法」を選択し、申込内容を確認します。→「アンケート」→「利用規約」→申込みを確定します。

### 6. 領収書の表示

![](_page_33_Figure_2.jpeg)

#### 表示画面2 申込み履歴

| <b>Excert</b> 受験予定 試験結果     | shiken zaidan さル、、                            |
|-----------------------------|-----------------------------------------------|
| 申込み履歴                       | 申込み履歴<br>プロフィール                               |
|                             | ログアウト                                         |
| 申込み日 合計<br>2024/5/6 ¥ 8,800 | 申込み番号<br>cea5ddd1-88a6-41e6-beb8-ecebc69c1298 |
| 医療事務技能審査試験(医科)【個人受験】        | 申込み詳細                                         |

#### 表示画面3 領収書

| E Excert                                    |                  |           |             |
|---------------------------------------------|------------------|-----------|-------------|
| 領収                                          | 書                |           |             |
| このページを印刷し                                   | てご利用ください         |           |             |
| 試験 財団 様                                     |                  |           |             |
| 申込み日: 2024/5/6                              |                  |           |             |
| 申込み番号: cea5ddd1-88a6-41e6-beb8-ecebc69c1298 |                  |           |             |
| 合計: ¥ 8,800                                 |                  |           |             |
| 申込み内容                                       |                  | 税率        | 価格          |
| 医療事務技能審査試験(医科)【個人受験】                        |                  | 10%       | ¥ 8,000     |
|                                             | 小语†:             |           | ¥ 8,000     |
|                                             | 合計(税抜):          |           | ¥ 8,000     |
| 消費                                          | 豊税 (¥8,000の10%): |           | ¥ 800       |
|                                             | 合計:              |           | ¥ 8,800     |
| 支払い方法                                       |                  |           |             |
| visa **** 4242                              |                  |           |             |
|                                             | 株式会社ピー           | プルドット     |             |
|                                             | 東京都千代田           | 沤神田神保町2-4 | 4 第2石坂ビル 2階 |
|                                             | T1011001114      | 737       |             |

会社名等で領収書を希望される方は、 株式会社ピープルドットへお問合せください。

support@excert.org

![](_page_35_Picture_0.jpeg)

### 7. リマインドメールの送信

### 1) 試験日前日、登録しているメールアドレスにリマインドメールが届きます

| 【日本医療教育財団】医療事務技能審査試験(医科)をお申込みいただいた方へ ※リマインドメール                                             | 登録されたメールアドレスへ、試験日前日、リマインドメールを<br>お送りしますので、記載内容を必ずお読みください。 |
|--------------------------------------------------------------------------------------------|-----------------------------------------------------------|
| 日本医療教育財団 <kanrika@jme.or.jp><br/>To 自分 ▼</kanrika@jme.or.jp>                               | メールが届いていない方は迷惑メールフォルダもご確認ください。                            |
| このたびは医療事務技能審査試験(医科)のお申込みをいただきありがとうございます。<br>お申込みいただいた試験日が明日7月6日となりましたのでご連絡いたします。           | 動作チェックができていない方は、試験までに必ず動作チェックを                            |
| 受験されるパソコンにて動作確認は済んでいますか。<br>必ず使用されるパソコンにて下記URLから動作確認をしてください。<br>(タブレット端末、スマートフォンでは受験できません) | お願いいたします。                                                 |
| 動作確認テスト<br>https://exam.excert.org/check/                                                  | ※スマートフォンからお申し込みされた方は、必ず                                   |
| 明日、受付時間になりましたら、<br>試験申込みの際に届きました、「申込みが完了しました」メール本文に記載のURLまたは、<br>下記URLよりログインしてください。        | <mark>試験日当日受験するPC</mark> で動作チェックを行ってください。                 |
| Excertログイン画面<br><u>https://excert.org/</u>                                                 | Excert受験環境テスト<br><u>https://exam.excert.org/check/</u>    |
| 受付時間の15分前よりログインは可能です。<br>受付時間になりましたら、試験官からお声がけさせていただきます。                                   |                                                           |
| 持込可能なもの<br>・申込みの際にアップロードした顔写真付きの身分証明書※必須                                                   | ※以下もご参考ください。                                              |
| ・筆記用具<br>・テキスト等参考資料(ノート可)※テキストは机上の左側へまとめて置いてください。                                          | 受験時トラブル対応マニュアル                                            |
| <sup>1 モニ</sup><br>※テキスト等参考資料は、受付時の本人確認の際は、机上の左側へまとめて置いてください。                              | https://www.jme.or.jp/ibt/pdf/2407101.pdf                 |
| 試験中は机上に置いてあるもののみ見ることができます。<br>試験中立ち上がって本棚から取り出すことはできません。                                   | 【IBT】体験版(サンプル試験)                                          |
|                                                                                            | https://www.jme.or.jp/ibt/pdf/240603 4.pdf                |
|                                                                                            |                                                           |

![](_page_36_Picture_0.jpeg)

### 8. 試験当日(受験)

### 1) 申込完了メール内に記載のURLよりアクセスします

#### 表示画面1

申込みが完了しました - Excert 愛信トレイ×
Excert -noreply@stg.excert.org>
To目分 →
Coll glab申込みいただき、ありがとうございます。下記の内容で申込みを承りました。

Ere書書数は影響者対象(原をL) (個人受給)

https://
受験の際はExcertのトップページから試験画面を開いてください。
※ このメールには返信できません。試験に関するお問い合わせは試験事業者にご連絡ください。サービスに関するご意見・ご質問等がございましたら下部のお問い合わせ先よりお知らせください。

Excert

https://excert.org

お問い合わせ先: support@excert.org

申込時に届いた「申込が完了しました」メール内に記載のURL よりアクセスしてください。

試験当日、受付開始時間より前からアクセス可能です。 余裕をもってアクセスをしてください。 (前日の受付開始時刻からからアクセス可能です)

#### 前日にアクセスした場合の注意点

P39「試験開始をリクエスト」をクリックし、受付時間まで画面をその ままで長時間経過した場合(ブラウザを閉じたりシャッドダウンをしな かった場合)、タイムアウト等の関係で、受験者側画面は「試験官をお 待ちください」の画面となっているにも関わらず、試験官側で入室の 確認ができていない状態になる場合があります。

そのため、受付開始時間直前にリロード(再読込)をお願いします。 前日にアクセスした場合は、ログアウトまたはブラウザを「×」で閉じ、 再アクセスしてください。

※試験受付終了5分前になりましても、試験官からお声がけやチャットが入らない場合、試験日当日専用ダイヤルへ電話をしてください。

ログイン方法がわからないなど、試験日当日何かお困りの際は右記宛へお問合せください。 【試験日当日問合せ専用ダイヤル】 (受付時間9:00~17:00)

080 - 2286 - 5651

| Excert 受験予定 試験結果                                                                 | shiken zaidan さん ゝ |      |                                                                                                    |
|----------------------------------------------------------------------------------|--------------------|------|----------------------------------------------------------------------------------------------------|
| 受験予定<br>医療事務技能審査試験(医科)学科【個人受験】<br>2024年7月6日(土)9:45-10:00受付<br>2024/7/59:45(にオープン | 受験画面を開く・           | •••• | Excertマイページの受験予定画面に表示されている「受<br>験画面を開く」が <b>青色</b> になるまでお待ちください。<br>オープン時間になりましたら、 <mark>青色</mark> に変わります(受験予<br>定に「●●:●●にオープン」と表示されていますので、そ<br>の時間になりましたら、「受験画面を開く」をクリックでき<br>るようになります)。 |
| 医療事務技能審査試験(医科)実技【個人受験】<br>2024年7月6日(土)11:00-11:15受付<br>2024/7/6 10:45 にオープン      | 受験画面を開く<br>試験の詳細   |      | 申し込みした受付時間内に必ずアクセスしてください。<br>受付時間内にアクセスしなかった場合は、欠席となります。                                                                                                    |

### 2) 受験画面を開く」を押したあと「試験開始をリクエスト」ボタンをクリックします

| Excert 受験予定 試験結果                                                          | shiken zaidan さん ゝ |                                                              |
|---------------------------------------------------------------------------|--------------------|--------------------------------------------------------------|
| 受験予定                                                                      |                    |                                                              |
| 医療事務技能審査試験(医科)学科【個人受験】<br>2024年7月6日(土)9:45-10:00受付<br>2024/7/5 9:45 にオープン | 受験画面を開く            | オープン時間になり、「受験画面を開く」が <mark>青色</mark> に変わりまし<br>たらクリックしてください。 |
| 医療事務技能審査試験(医科)実技【個人受験】<br>2024年7月6日(土)11:00-11:15受付                       | 受験画面を開く<br>試験の詳細   |                                                              |
| 2024/7/6 10:45 にオーブン                                                      |                    |                                                              |

![](_page_39_Figure_1.jpeg)

- ① 試験申込時にアップロードした身分証明書を用意しておいてください。
- ② 机上のテキスト等参考資料は重ねて、左手側にまとめて置いてください。
- ③ 受付時、パソコンのWebカメラで360度周囲および机上の確認を行いますので、机上には持込可能なもの以外は置かないでください。

※テキスト等参考資料は机上に置いてあるものだけ使用できます。試験中に立ち上がって本棚から取り出す、離席して取りに行くことはできません。

### 3) 共有画面選択メニューが自動で表示されるので「画面全体」を選択の上、画面を共有します

![](_page_40_Figure_2.jpeg)

## 4) 「ビデオセッション」にご自分のカメラ映像と共有画面が表示されていることを確認します

| ,<br>ビデオセッション |                                |         |                                                                                  |
|---------------|--------------------------------|---------|----------------------------------------------------------------------------------|
|               | ● 受験者ご本人のカメラ映像                 |         | ビデオセッションにご自分のカメラ映像と共有画面が表示されている<br>ことを確認してください。<br>試験官がアクセスするまでそのままの状態で待機してください。 |
|               | 試験官をお待ちください                    |         |                                                                                  |
|               |                                |         | 試験目か順番にお声掛けします。<br>・・・・・▶ 待機中に、チャットで案内が入ることがありますが、そのままの状態で待機<br>機してください。         |
| 使用デバイス情報      | D カメラ Front Camera (0408:5 🗸   | ×       |                                                                                  |
|               | ♀ マイク 既定 - Mic in at front p \ |         |                                                                                  |
|               | 🖵 共有画面を追加                      | $\Big)$ |                                                                                  |

### 5) 試験官の指示に従い、本人確認・周囲確認を行います

① 試験申込時にアップロードした身分証明書を用意してください。

- ② 机上のテキスト等参考資料は重ねて、左手側にまとめて置いておいてください。
- ③ 試験官がアップロードされた身分証明書・ご本人画像と本人確認を行います。
- ④ 続けて、周囲確認を行います。パソコンのWebカメラで360度周囲を映していただきます。
   ※デスクトップPCなど、カメラを360度まわすことができない場合は、「手鏡」をご用意ください。

### 6) 試験官との本人確認・周囲確認終了後、「試験開始」ボタンをクリックして試験をスタートしてください

| 医療事務技能審査試験(医科)学科試験                          | 受付が終了し、「試験を開始」が <mark>青</mark> になりましたら、<br>「試験を開始」をクリックして試験を開始してください。 |
|---------------------------------------------|-----------------------------------------------------------------------|
|                                             | 画面左上に表示された氏名が間違いないことをご確認のうえ、<br>試験を開始してください。                          |
| 試験説明文が記載されています。<br>「試験を開始」をクリックする前にお読みください。 | 試験説明文が記載されていますので、「試験を開始」をクリック<br>する前にお読みください。                         |

### 7) 本人確認~試験終了まで、カメラ映像・画面共有を継続していただきます

![](_page_43_Figure_1.jpeg)

#### 【参考2】一覧画面サンプル

![](_page_44_Figure_2.jpeg)

### 8) 学科試験の終了

十二兩五1

試験の終了方法は2通りあります。下記の<終了方法1><終了方法2>のいずれかの方法で終了したあと、一度ブラウザを閉じてください。 その後、実技試験の開始準備を行います。

※試験途中で席を離れる場合は、「試験を終了」をクリックしてから退出してください。 「試験を終了」をクリックせずに席を離れる場合は、試験終了と判断し、試験官が試験終了の処理をさせていただきます。

#### <終了方法1>「試験を終了」ボタンを押して、ご自身で終了。

| 衣 <b>小</b> 回回 |            |                                   |
|---------------|------------|-----------------------------------|
|               | 3 00:11:49 | ◎ メモ爆 試験を終了                       |
| 問題1-1         |            | <ul> <li>本当に試験を終了しますか?</li> </ul> |
| 問題8-2         |            | あとで <mark>終了</mark>               |
| ■<br>問題9-5    |            | 開<                                |

![](_page_45_Picture_5.jpeg)

![](_page_45_Picture_6.jpeg)

### 9) 実技試験の準備

| E Excert             | <b>受験予定</b> 試験結果                     | さん 、         |
|----------------------|--------------------------------------|--------------|
| 受験予定                 |                                      |              |
| 医療事務技能<br>2024年4月23日 | 審査試験(医科)実技【個人受験】<br>(火)15:00~15:15受付 | 受験画面を開く・・・・・ |
| 20244-4/7230         | (X) 15:00~15:15 <u>∞</u> 19          | 試験の詳細        |

- 【1) 申込完了メール内に記載のURLにアクセスします】(P36)と同様 に、申込時に届いた「申込が完了しました」メール内に記載のURLよりア クセスしてください。
- ·····▶ 受験予定画面の実技試験の「受験画面を開く」、「試験開始をリクエスト」を クリックして進んでください。
  - ※実技試験の受付では、試験官がアップロードした身分証明書画像と本人確認 を行った後、学科と同様に360度カメラにて周囲の確認を行います。

### 9. 試験結果の確認

![](_page_47_Figure_1.jpeg)

### 2) 「結果詳細」ボタンをクリックすると、スコアレポート(+合格の場合は合格証)の確認が可能です

| Excert 受験予定 試験結果 Job v                                                          |   |                                                                  |
|---------------------------------------------------------------------------------|---|------------------------------------------------------------------|
| 試験結果                                                                            |   |                                                                  |
| 合否     試験結果番号       合格     3                                                    |   |                                                                  |
| 医療事務技能審査試験(■科) 結果詳細                                                             |   |                                                                  |
|                                                                                 |   |                                                                  |
| Excert 受験予定 試験結果 CA v                                                           |   |                                                                  |
| 武験結果詳細  武験結果詳細  武験結果詳細  武験結果詳細                                                  | ] | 学科、実技の両方を受験された方は、試験結果が表示されます。<br>「成績書を開く」をクリックすると、スコアレポートが確認できます |
|                                                                                 |   | 合格の方には「証明書を開く」ボタンが表示されます。                                        |
| 医療事務技能審査試験(医科)                                                                  |   | クリックすると「合格証書」が表示されます。                                            |
|                                                                                 |   | <b>ス</b> カズカが白いロードが可能です                                          |
| 生年月日:                                                                           |   | てれてれいシリンロートかり配ぐり。                                                |
| 受験情報                                                                            |   |                                                                  |
| 医療事務技能審查試験(医科)学科[個人受験]     2024/4/23       医療事務技能審查試験(医科)実技[個人受験]     2024/4/23 |   |                                                                  |
| 受験日:2024年4月23日 学科:100点 実技:197点                                                  |   |                                                                  |

![](_page_49_Picture_0.jpeg)

### 10. 一般財団法人日本医療教育財団 IBT試験に関する問合せ先

### 試験日当日以外

# 日本医療教育財団 TEL 03-3294-6624 (受付時間 平日10:30~16:00\*12:00~13:00除)

### 試験日当日

# 試験日当日 専用ダイヤル 080-2286-5651 (受付時間 試験日当日9:00~17:00)